## How to Export Company List

Make sure you have the correct Company open inside W2 Mate

- 1. Click Export Data
- 2. Select Company List

| Example Company - W2 Mate<br>ompany Tools Import Data | e (2017)<br>Export Data Esciling IRS & SSA Instructions Quality Co                                                                                                    | ontrol 1099 Emailer Help Order Supplies      |
|-------------------------------------------------------|----------------------------------------------------------------------------------------------------|----------------------------------------------|
| Shortcuts<br>Company                                  | W2 Forms<br>1099-MISC Forms<br>1099-INT Forms<br>1099-DIV Forms<br>1099-R Forms<br>Other Forms                                                                                   | Click Export Data 1<br>Select Company List 2 |
| Employees                                             | Employee List<br>1099 / 1098 Recipient List<br>Employee Printing Labels (Avery 5160)<br>1099 / 1098 Recipient Bunting Labels (Avery 5160)                                        | 60605                                        |
| 1099 & 1098 Recipients                                | 1099 MISC Pro Forma Report       Database File Path<br>(read-only)       C:\Users\Public\Documents\W2 M<br>Company.pmt                                                           | n to save any changes.<br>tate 2017\Example  |
| W3 Form<br>1099 & 1098 Forms                          | Update Reset Current company name is : Example Company You can create a new company by selecting "Company > New" f You can open a different company by selecting "Company > Open | Clear Tom the top menu. W2 MATE 2017         |
| 1096 Form                                             |                                                                                                    |                                              |

## 3. Select the location you wish to save the company list to

## 4. Name your Company List file

## 5. Click Save

| Example Company - W2 Mate (2017)                                                                                  |                                                                                                    |  |  |
|----------------------------------------------------------------------------------------------------|----------------------------------------------------------------------------------------------------|--|--|
| Company Tools Import                                                                                              | Data Export Data E-Filing IRS & SSA Instructions Quality Control 1099 Emailer Help Order Supplies                                                                                                    |  |  |
| Shortcuts                                                                                                    | General Information     W3 Information       Employer's Name / Filer's Name:     Example Company       Address 1:     123 Main       Address 2:     Image: Company                                                                                                    |  |  |
| Employees<br>Employees<br>1099 & 1098 Recipients<br>W2 Forms<br>W3 Form<br>1099 & 1098 Forms<br>1099 & 1098 Forms | Save As<br>Save II: Ubraries<br>Pictures<br>Documents<br>Dibrary<br>Desktop<br>Desktop |  |  |